- 1. Click on the client's 'health record' along the top ribbon
- 2. Then, click on 'medical background' on the left hand menu
- 3. Now, click on 'update diagnosis'

| Mr Tom A Ha                                                                                                    | wk 76 years 12-Nov-1946 (Ref: 4001317) 🗕 🎝 🎼 🗐 🥵 🕂 He                                                                                          | alth Record                                        |
|----------------------------------------------------------------------------------------------------|----------------------------------------------------------------------------------------------------|----------------------------------------------------|
| 🛕 testing testing                                                                                                   |                                                                                                    |                                                    |
| Health Qverview<br>Hospital<br>Admissions<br>Medical<br>Background<br>Medication<br>Immunisations<br>and Screenings | Disabilities     Update Disabilities                                                                                                    | Allergies     Update Aller                         |
|                                                                                                    | Disability Registers     Update Disability Registers                                                                                           | 🗳 Family F                                         |
|                                                                                                    | Diagnoses     Update Diagnoses                                                                                                    | <ul> <li>Lifestyle</li> <li>Update Risk</li> </ul> |
| ,                                                                                                    | Health Conditions No filter applied - 1 records.                                                                                               | <ul><li>Injuries</li><li>Update Injuries</li></ul> |
|                                                                                                    | ◆x     Type     Condition     Date Started ▼     Date Ended       1     Long-Term Health Condition - Physical     Cancer     14-Dec-2020 09:08 |                                                    |

- 4. Click on 'type' and select 'dementia' from the drop down menu
- 5. Then, click on 'diagnosis' and select the type of dementia

| Mr Tom A Hawk 76 years 12-1 | Nov-1946 (Ref: 4001317) 🛃 🌣 🎟 🔋 🕇 🍓 🎒 🔁 🍓                                                                            |
|-----------------------------|----------------------------------------------------------------------------------------------------|
| Baintain History            | Save Cancel Save and Close                                                                                           |
| + - Create New              | • Diagnosis                                                                                                    |
| No items to display         | Main Disorder   Type   Dementia   Diagnosis   Alzheimer's dementia     • Dates   Condition started   Condition ended |
|                             | Details                                                                                                    |
|                             | Details                                                                                                    |
|                             | Long-term                                                                                                    |
|                             |                                                                                                    |

- 6. You can now select the date the condition started, and add in any more details you think it is important to capture
- 7. Once you are happy with your selection, please select 'save and close'

| Mr Tom A Hawk 76 years 12-Nov-1946 (Ref: 4001317) |                                                                                |  |  |  |
|---------------------------------------------------|--------------------------------------------------------------------------------|--|--|--|
| Maintain History                                  | Save Cancel Save and Close                                                     |  |  |  |
| + - Create New                                    | Diagnosis                                                                      |  |  |  |
| No items to display                               | Main Disorder       Type     Dementia       Diagnosis     Alzheimer's dementia |  |  |  |
|                                                   | Dates Condition started Condition ended                                        |  |  |  |
|                                                   | Details      Details      tong term                                            |  |  |  |